#### STEP 1

## Click on "Forgot your password?"

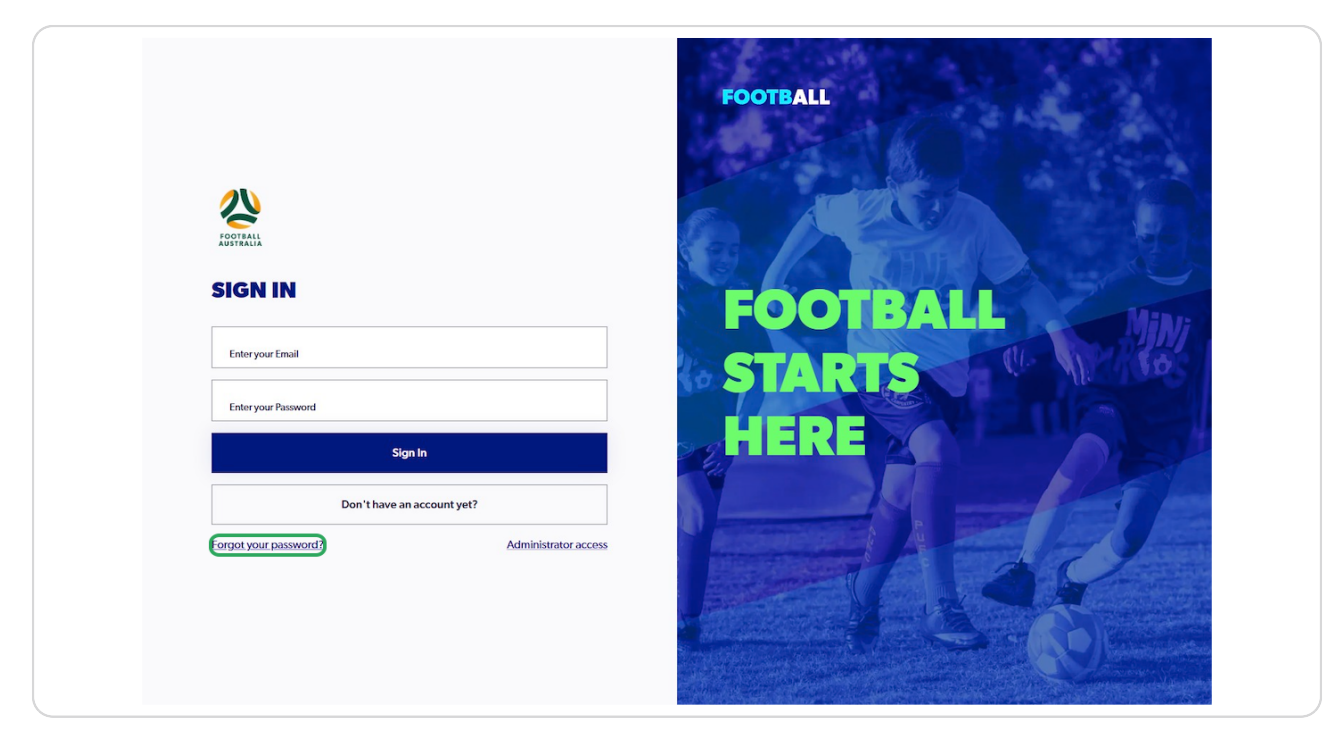

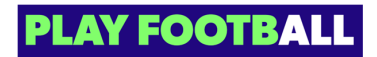

```
STEP 2
```

### Enter your Email and Click on "Continue"

| <b>Reset password</b><br>Please enter the email address you provided during the sign up to receive a password reset code via email. |
|----------------------------------------------------------------------------------------------------|
| Password reset is not applicable for accounts created using Google.                                                                 |
|                                                                                                    |
|                                                                                                    |
|                                                                                                    |
|                                                                                                    |
| AROUND THE FOOTBALL NETWORK COMPETITIONS & NATIONAL TEAMS                                                                           |

#### **STEP 3**

### You will receive a Verification Code to the registered email

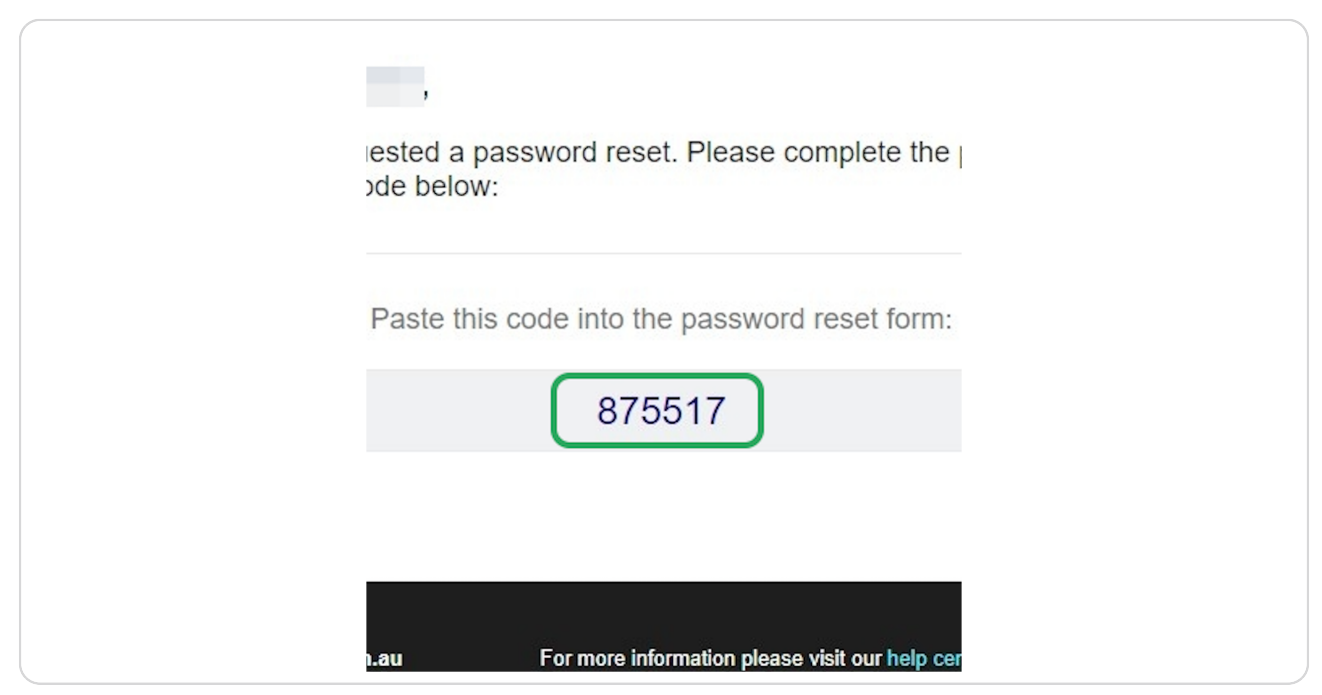

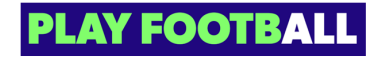

#### STEP 4

# Type your Email Address, Code and New Password

| FOOTBALL Network | My Football Play Football Football Australia MiniRoos        | (A) My account            |  |
|------------------|--------------------------------------------------------------|---------------------------|--|
| My account       |                                                              |                           |  |
|                  |                                                              |                           |  |
|                  | Create new pass<br>Please enter your verification code and r | sword new password below. |  |
|                  | Email Address *                                              |                           |  |
|                  |                                                              |                           |  |
|                  | Code *                                                       |                           |  |
|                  | 875517                                                       |                           |  |
|                  | New password                                                 |                           |  |
|                  |                                                              |                           |  |
|                  | Confirm new password                                         |                           |  |
|                  |                                                              |                           |  |
|                  | CANCEL CO                                                    | ONTINUE                   |  |

### STEP 5

### Click on "CONTINUE"

| CONTINUE              |          |
|-----------------------|----------|
| the email? Send again |          |
|                       | CONTINUE |

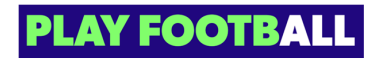

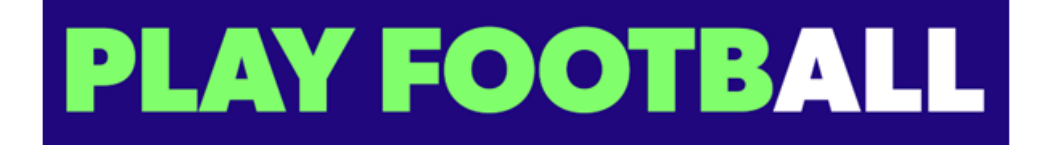